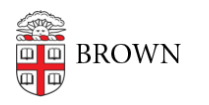

Knowledgebase > Desktop Computing and Printing > Support > Find the MAC Address of a Computer or Device

# Find the MAC Address of a Computer or Device

Stephanie Obodda - 2018-07-05 - Comments (0) - Support

A **Media Access Control (MAC) address** is a unique numeric identifier used to distinguish a device from others on a network. The address is assigned by the manufacturer, for Ethernet and Wi-Fi cards. Your device therefore is likely to have two MAC addresses.

<u>Windows</u>

<u>Mac (OSX)</u>

Apple TV

<u>Chromecast</u>

Amazon Echo

PlayStation 2

PlayStation 3

Samsung Smart TV

Wii

<u>Xbox</u>

Xbox One

<u>Xbox 360</u>

Testing your Xbox Live Connection

## Windows

Get your computer's Wired or Wireless MAC address from the Command Prompt Screen:

- 1. Select the Start button.
- 2. Type command in the search box (Start->Run for Windows XP) and press Enter.
- 3. \*At the Command Prompt, type \*ipconfig/all Note: Be sure to put a space between ipconfig and /all!
- 4. Press Enter to list the connection information for your wired and/or wireless connections.
- 5. To find the Physical Address for your connection:
  - $\circ\,$  The wired physical address will be listed under Ethernet adapter Local Area

Connection

- The wireless physical address will be listed under Ethernet adapter Wireless Network Connection
- 6. Write down or copy/paste the addresses for future reference.

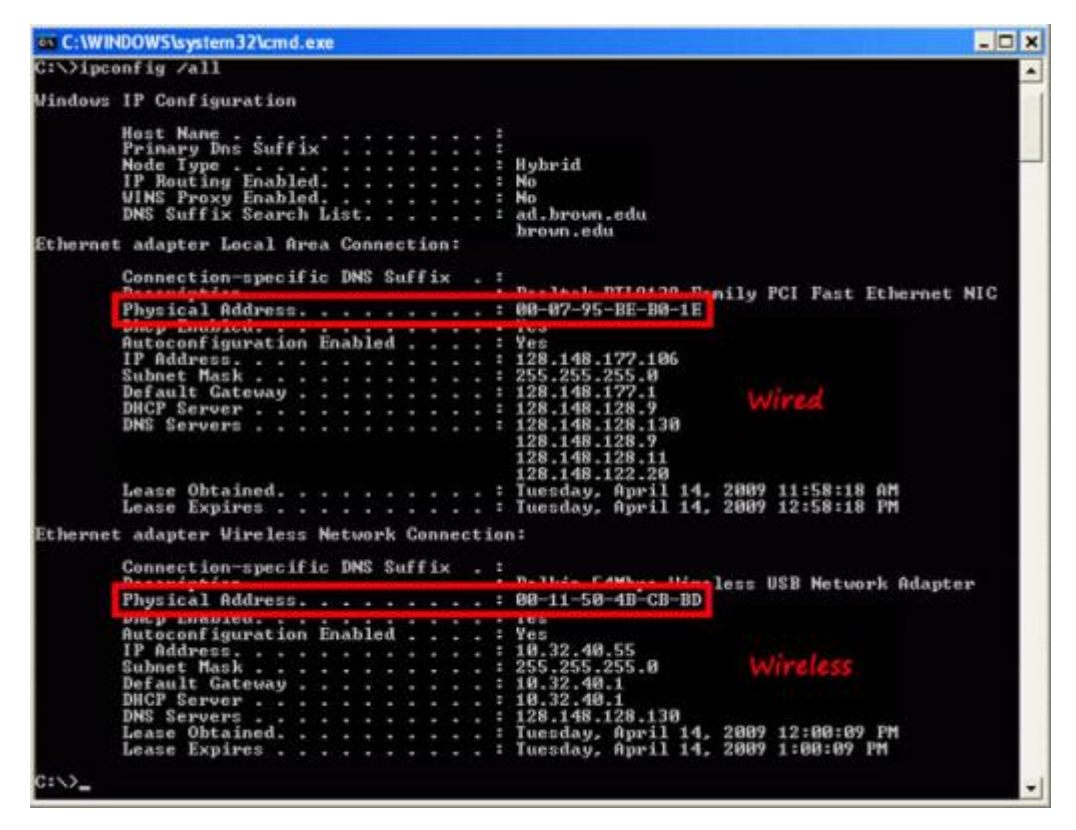

Copy this information from the command prompt screen into a notepad document:

- 1. Right-click anywhere in the command prompt window and choose Select All.
- 2. Press Enter to copy the text from the Command Prompt screen.
- 3. Open up Notepad (Start->All Programs->Accessories->Notepad).
- 4. Right-click and choose Paste to put the information into the document.
- 5. Save and Print the document and keep it with your important papers.

| Mark       |                                                       |
|------------|-------------------------------------------------------|
| Сору       | Enter                                                 |
| Paste      |                                                       |
| Select All | 1                                                     |
| Scroll     |                                                       |
| Find       |                                                       |
|            | Mark<br>Copy<br>Paste<br>Select All<br>Scroll<br>Find |

#### Mac (OSX)

To get your computer's Wired or Wireless MAC address from the Terminal Screen:

- 1. Locate and open Terminal from Applications->Utilities->Terminal.
- 2. At the Terminal Prompt, type ifconfig and press Enter. This will list all of your network settings, including the physical addresses of your wired and wireless hardware.

- 3. To find the Physical Address for your connection:
  - > The wired physical address will be listed under en0
  - > The wireless physical address will be listed under en1
- Write down or copy/paste the addresses into a document for future reference. You
  can also directly print it by going to Shell->Print. Keep this document with your
  important papers.

| Last login: Tue Apr 14 11:25:03 on ttys000<br>Alsho:                                                                                                    | 000                                                                                                    | Terminal — bash — 92×42                                                                                                    |
|----------------------------------------------------------------------------------------------------|----------------------------------------------------------------------------------------------------|----------------------------------------------------------------------------------------------------|
| <pre>AlsNo:</pre>                                                                                                    | Last login: Tue Apr 14                                                                                                    | 4 11:25:83 on ttys000                                                                                                    |
| <pre>lo0: flog=80H4_HP_LOOPBACK_RUNNING_HULTICAST&gt; mtu 16384<br/>inet6 fe88::INI08 prefixien 64 scopeid 0x1<br/>inet 127.8.0.1 netwosk 8xff000000<br/>inet6 ::11 prefixien 128<br/>gif8: flog=80=ntu 1200<br/>er8: flog=80=14P.BRAACCAST_SHART_RUNNING_SIMPLEX_HULTICAST&gt; mtu 1500<br/>ether 00:16::c0:093:03:22  Wired<br/>media: autoselect status: inactive<br/>supported media: autoselect 1000seT/UTP dull-duplex_100mecontrols 1000seTX_dull-duplex,<br/>10=200000000000000000000000000000000000</pre>                                                                                                    | AlsMoc:~\$ if                                                                                                    | config                                                                                                    |
| <pre>inet6 fe80:11Ni08 prefixien 64 scopeld 8x1<br/>inet 127.8.0.1 netwook 8xff808080<br/>inet6 ::1 prefixien 128<br/>gif8: flags=861a-POINTOPOINT,MLLTICAST&gt; mtu 1280<br/>stf8: flags=863ad#, B80x0CAST,SMART,RLNNING,SIMPLEX,MULTICAST&gt; mtu 1500<br/>ether 00:16:cb:89:3d:52  Wired<br/>media: autoselect status: inactive<br/>supported media: autoselect 100aseT/UTP dull-duplex&gt; 100aseT/UTP dull-duplex&gt; 100<br/>set/UTP dull-duplex,Mw-loopback&gt; 100aseT/UTP dull-duplex,flow-controls 1000baseTX dull-duplex,flow<br/>-controls 1000baseT dull-duplex&gt; 100dbaseTX dull-duplex,MultiCAST&gt; mtu 1500<br/>itas 1000baseT dull-duplex&gt; 100baseTX dull-duplex,MultiCAST&gt; mtu 2000<br/>llax 900baseT dull-duplex&gt; 100bbaseT dull-duplex,MultiCAST&gt; mtu 2000<br/>llax 0016:cb:ff:fe:54:co:46<br/>media: autoselect dull-duplex&gt; status: inactive<br/>supported media: autoselect dull-duplex&gt;<br/>flow-controls none<br/>fu0: flags=8063d#, BROADCAST,SMART,RLNNING,SIMPLEX,MULTICAST&gt; mtu 1508<br/>inet6 fe00::216:cb:ff:fe00:54cb prefixien 64 scopeid 0x6<br/>inet6 fe00::216:cb:ff:fe00:54cb prefixien 64 scopeid 0x6<br/>inet6 fe00::326:cb:80:54:cb WireLeSS<br/>media: autoselect dull:duplex&gt;<br/>ent: flags=8063d#,BROADCAST,SMART,RLNNING,SIMPLEX,MULTICAST&gt; mtu 1508<br/>inet6 fe00::216:cbf:ff:fe00:54cb prefixien 64 deprecated autoconf<br/>inet 126.148.179.244 metwask 0xfffff000 broadcast 128.148.179.255<br/>ether 00:16:cb:80:54:cb WireLeSS<br/>media: autoselect status: active<br/>supported media: autoselect<br/>enf: flags=8063d#,BROADCAST,SMART,RLNNING,PROMISC,SIMPLEX,MULTICAST&gt; mtu 1500<br/>inet6 fe00::216:c42ff:fe00:80Mend prefixien 64 scopeid 0x7<br/>inet 18.211.55.2 metask 0xffffff00 broadcast 18.211.55.255<br/>ether 00:16:42:00:000<br/>inet6 fe00::216:c42ff:fe00:80Mend prefixien 64 scopeid 0x3<br/>inet 18.37.129.2 metask 0xffffff00 broadcast 18.37.129.255<br/>ether 00:16:42:00:000<br/>inet6 fe00::216:c42ff:fe00:80Mend prefixien 64 scopeid 0x3<br/>inet 18.37.129.2 metask 0xfffff00 broadcast 18.37.129.255<br/>ether 00:16:42:00:000<br/>inet6 fe00::216:c42fffff00 broadcast 18.37.129.255<br/>ether 00:16:c42:00:000 media: autoselect<br/>Alsfoc:~</pre>                                                                                                    | 100: flogs=8849-UP,L00                                                                                                    | PBACK,RUNNING,MULTICAST> mtu 16384                                                                                            |
| <pre>inet 127.8.0.1 netwosk 0xff000000<br/>inet6 ::1 prefixien 128<br/>gif0: flags=8e30#-0RUMOPOINT,MLTICAST&gt; mtu 1200<br/>stf0: flags=8e34#,B80A0CAST,SMART,RUNNING,SIMPLEX,MULTICAST&gt; mtu 1500<br/>er0: flags=8e34#,B80A0CAST,SMART,RUNNING,SIMPLEX,MULTICAST&gt; mtu 1500<br/>er0: autoselect status: inactive<br/>supported medic: autoselect 10baseT/UTP dulf-duplex&gt; 10baseT/UTP dull-duplex&gt; 10bbaseT/UTP dull-duplex&gt; 10bbaseTX dulf-dup<br/>es7/UTP dull-duplex,Mu-loopbacks 10baseT/UTP dulf-duplex,flow-controls 100bbaseTX dulf-duplex<br/>iexs 100bbaseT dull-duplexs 100bbaseTX dull-duplex,hw-loopback&gt; 100bbaseTX dull-duplex,flow<br/>-controls 1000baseT drull-duplexs 100bbaseT drull-duplex,hw-loopback&gt; 100bbaseTX drull-duplex<br/>flow-controls 1000baseT drull-duplexs 100bbaseT drull-duplex,hw-loopback&gt; 100bbaseTX drull-duplex<br/>flow-controls 100bbaseT drull-duplexs 10bbbaseTX drull-duplex<br/>flow-controls 100bbaseT drull-duplexs 10bbbaseTX drull-duplex<br/>flow-controls 100bbaseT drull-duplexs 10bbbaseT drull-duplex<br/>flow-controls 100bbaseT drull-duplexs 10bbbaseTX drull-duplex<br/>flow-controls 100bbaseT drull-duplexs 10bbbaseTX drull-duplex<br/>flow-controls 100bbaseT drull-duplexs 10bbbaseTX drull-duplex<br/>flow-controls 100bbaseT drull-duplexs 10bbbaseTX drull-duplex<br/>flow-controls 100bbaseT drull-duplexs<br/>endic: autoselect drull-duplexs<br/>endic: autoselect drull-duplexs<br/>medic: autoselect drull-duplexs<br/>medic: autoselect status: active<br/>supported medic: autoselect<br/>erf: flogs=8063.dv fB0A0CAST,SMART,RUNNING,PROMISC,SIMPLEX,MULTICAST&gt; mtu 1500<br/>inet6 fe08::21c:42ff:fe08:80m4 prefixIen 64 scopeid 8x7<br/>inet 19.211.55.2 metask 8xfffff08 broadcast 18.211.55.255<br/>ether 80:12:42ff:fe08:90m6 fref fref fref fref fref fref fref fre</pre>                                                                                                    | inet6 fe80::11                                                                                                    | <pre>4lo0 prefixien 64 scopeid 0x1</pre>                                                                                      |
| <pre>inet6 ::1 prefixien 128<br/>gif8: flags=8e3entu 1200<br/>er8: flags=8e3entu 1200<br/>er8: flags=8e3entu 1200<br/>er8: flags=8e3entu 1200<br/>er8: flags=8e3entu 1200<br/>er8: flags=8e3entu 1200<br/>er8: flags=8e3entu 1200<br/>supported media: autoselect 18baseT/UTP =half=duplex&gt; 18baseT/UTP =full=duplex&gt; 18ba<br/>seT/UTP =full=duplex_10=opback&gt; 18baseT/UTP =half=duplex&gt; 18baseTX =half=dup<br/>lex&gt; 18bbaseTX =half=supported media: autoselect 18baseT/UTP =half=duplex&gt; 18baseTX =half=dup<br/>er8: 18bbaseTX =half=supported media: autoselect 18baseT/UTP =half=duplex&gt; 18baseTX =half=dup<br/>lex&gt; 18bbaseTX =half=supported media: autoselect 18bbaseTX =full=duplex, flow=controls 18bbaseTX =half=dup<br/>econtrols 18bbbaseT =full=duplex&gt; 18bbaseTX =full=duplex, hw=loopback&gt; 18bbaseTX =half=dup<br/>econtrols 18bbbaseT =full=duplex&gt; 18bbaseTX =half=duplex, hw=loopback&gt; 18bbaseTX =half=dup<br/>=controls 18bbbaseT =full=duplex&gt; 18bbaseTX =half=duplex<br/>=half=110gs=8663.dtp.880A0CAST,SMART,RUNNING,SIMPLEX,MULTICAST&gt; mtu 2830<br/>lladdr 00:16:cb:ff:fe30:54cbiset =full=duplex&gt;<br/>en1: flags=8663.dtp.880A0CAST,SMART,RUNNING,SIMPLEX,MULTICAST&gt; mtu 1500<br/>inet6 fe00::216:cb:ff:fe00:54cbiset =full=duplex&gt;<br/>en1: flags=8863.dtp.880A0CAST,SMART,RUNNING,SIMPLEX,MULTICAST&gt; mtu 1500<br/>inet6 fe00::216:cb:ff:fe00:5216:cb:ff:fe00:54cbiset =full=duplexS<br/>media: autoselect =half=1:duplexS<br/>media: autoselect =half=1:duplexS<br/>media: autoselect =half=</pre>                                            | inet 127.0.0.1                                                                                                    | . netwask 8x11808808                                                                                                    |
| <pre>gif2: flags=8010-001NT0-001NT_MULTICAST&gt; mtu 1200 stf8: flags=80-antu 1200 en0: flags=80-34P, BRADOCAST, SHART, RUNNING,SIMPLEX, MULTICAST&gt; mtu 1500 en0: autoselect status: inactive supported media: autoselect 18baseT/UTP dull-duplex, 18baseT/UTP dull-duplex, 18baseT/UTP dull-duplex, 100-control&gt; 108baseTX dull-duplex, 100-control&gt; 108baseTX dull-duplex, 100-control&gt; 108baseTX dull-duplex, 100-control&gt; 108baseT dull-duplex, 100-control&gt; 108baseT dull-duplex, 100-control&gt; 108bbaseT dull-duplex, 100-control&gt; 108bbaseT dull-duplex, 100-control&gt; 108bbaseT dull-duplex, 100-control&gt; 108bbaseT dull-duplex, 100-control&gt; 108bbaseT dull-duplex, 100-control&gt; 108bbaseT dull-duplex, 100-control&gt; 108bbaseT dull-duplex, 100-control&gt; 108bbaseT dull-duplex, 100-control&gt; 108bbaseT dull-duplex, 100-control&gt; 108bbaseT duplex, 100-control&gt; 108bbaseT duplex,</pre>                                                                                                    | inet6 ::1 pref                                                                                                    | ixlen 128                                                                                                    |
| <pre>stf8: flags=8c&gt;.ntu 1208 er0: flags=8c&gt;.ntu 1208 er0: flags=8c&gt;.ntu 1208 er0: flags=8c&gt;.ntu 1208 er0: flags=8c&gt;.ntu 1208 er0: flags=8c&gt;.ntu 1208 er0: flags=8c&gt;.ntu 1208 er0: flags=8c&gt;.ntu 1208 er0: flags=8c&gt;.ntu 1208 er0: flags=8c&gt;.ntu 1208 er0: flags=8c&gt;.ntu 1208 er0: flags=8c&gt;.ntu 1208 er0: flags=8c&gt;.ntu 1208 er0: flags=8c&gt;.ntu 1208 er0: flags=8c&gt;.ntu 1: er0: flags=8c&gt;.ntu 1: er0: flags=9c&gt;.ntu 1: er0: flags=9c&gt;.ntu 1: er0: flags</pre> | gif8: flags=8018-POINT                                                                                                    | OPOINT,MULTICAST> ntu 1280                                                                                                    |
| <pre>er8: flags=8863-JP_BROADCAST_SHWRT_RUNNING_SIPPLEX_HULTICAST&gt; mtu 1500     ether 00:16:cb:03930:52</pre>                                                                                                    | stf8: flags=8 ontu 12                                                                                                    | 88                                                                                                    |
| <pre>sther 00:16:cb:09:3d:52  Wired nedio: autoselect status: inactive supported medio: autoselect 10baseT/UTP dull-duplexs 10baseT/UTP dull-duplexs 10bbaseTX dull-duplexs 10bbaseTX dull-duplex flow -controls 10bbaseTX dull-duplexs 10bbaseTX dull-duplex flow -controls 10bbaseTX dull-duplexs 10bbaseTX dull-duplex flow -controls 10bbaseTX dull-duplexs 10bbaseTX dull-duplex flow -controls 10bbaseTX dull-duplexs 10bbaseTX dull-duplex flow -controls 10bbaseTX dull-duplexs 10bbaseTX dull-duplex flow -controls 10bbaseTX dull-duplexs 10bbaseTX dull-duplex flow -controls 10bbaseTX dull-duplexs 10bbaseTX dull-duplex flow -controls 10bbaseTX dull-duplexs 10bbaseTX dull-duplex flow -controls 10bbaseTX dull-duplexs 10bbaseTX dull-duplex flow -controls 10bbaseTX dull-duplexs 10bbaseTX dull-duplex flow -controls 10bbaseTX dull-duplexs 10bbaseTX dull-duplex flow -controls 10bbaseTX dull-duplex flow -controls 10bbaseTX dull-duplex flow -controls 10bbaseTX dull-duplex flow -controls 10bbaseTX dull-duplex flow -controls 10bbaseTX dull-duplex flow -controls 10bbaseTX dull-duplex flow -controls 10bbaseTX dull-duplex flow -controls 10bbaseTX dull-duplex flow -controls 10bbaseTX dull-duplex flow -controls flow=-controls 10bbaseTX dull-duplex flow -controls 10bbaseTX dull-duplex flow -controls 10bbaseTX dull-duplex flow -controls 10bbaseTX dull flow=-controls 10bbaseTX dull flow=-controls 10bbaseTX dull flow=-controls 10bbase</pre>                                                                                                    | en8: flags=8863-dJP,BRD                                                                                                    | MDCAST, SMART, RUNNING, SIMPLEX, MULTICAST> ntu 1500                                                                          |
| <pre>media: autoselect status: inactive<br/>supported media: autoselect 18baseT/UTP <htps: <br="" utp=""></htps:>dull-duplexs 18baseT/UTP <br/>dull-duplexs 100baseTX <br/>dull-duplexs 100baseTX <br/>dull-duplexs 100baseTX <br/>dull-duplexs 100baseTX <br/>dull-duplexs 100baseTX <br/>dull-duplexs 100baseTX <br/>dull-duplexs 100baseT <br/>dull-duplexs 100baseT <br/>dull-duplexs 100baseT <br/>dull-duplexs 100baseT <br/>dull-duplexs 100baseT <br/>dull-duplexs 100baseT <br/>dull-duplexs 100baseT <br/>dull-duplexs 100baseT <br/>dull-duplexs 100baseT <br/>dull-duplexs 100baseT <br/>dull-duplexs 100baseT <br/>dull-duplexs 100baseT <br/>dull-duplex <br/>flow-control&gt; 1000baseT <br/>dull-duplexs 100baseT <br/>dull-duplex <br/>flow-control&gt; nonetw8: flags=8863.4UP,BROADCAST,SHART,RUNNING,SIMPLEX,MULTICAST&gt; mtu 2030<br/>lladdr 00:16:16:1f:fe0:54:03:46<br/>media: autoselect <full-duplexs inactive<br="" status:=""></full-duplexs>supported media: autoselect <full-duplexs<br></full-duplexs<br>tiet6 fe00::216:cbff:fe00:54cbMent prefixien 64 scopeid 0x6<br/>inet6 fe00::216:cbff:fe00:54cbMent prefixien 64 deprecated autoconf<br/>inet 128.148.179.244 netwook 0xfffffe00 broadcast 128.148.179.255<br/>ether 00:16:cb:08:54:cb</pre>                                                                                                    | ether 00:16:ct                                                                                                    | 0:89:3d:52 🗰 Wired                                                                                                    |
| <pre>supported media: autoselect 18baseT/UTP =half=duplex&gt; 18baseT/UTP =full=duplex, How=controls 18bbaseTX = dull=duplex, How=controls 18bbaseTX = dull=duplex, How=controls 18bbaseT = full=duplex = 18bbaseT = full=duplex, How=controls 18bbaseT = full=duplex = 18bbaseT = full=duplex = full=duplex = full=duplex = full=duplex = 18bbaseT = full=duplex = 18bbaseT = full=duplex = full=duplex = full=full=full=full=full=full=full=fu</pre>                                                                                                    | media: autosel                                                                                                    | lect status: inactive                                                                                                    |
| <pre>seT/UTP <full-duplex,hw-loopback> 18baseT/UTP <full-duplex,flow-control> 188baseTX <full-duplex, 180basetx="" <full-duplex,flow="" control=""> 188baseTX <full-duplex> 188baseTX <full-duplex,hw-loopback> 188baseTX <full-duplex,flow control=""> 188bbaseT <full-duplex> 188bbaseT <full-duplex,hw-loopback> 188bbaseT <full-duplex,flow control=""> 188bbaseT <full-duplex> 188bbaseT <full-duplex,hw-loopback> 188bbaseT <full-duplex,flow control=""> 188bbaseT <full-duplex> 188bbaseT <full-duplex,hw-loopback> 188bbaseT <full-duplex filex-control=""> none fv8: flogs=8863.dP,BR0A0CAST,SMART,RUNNING,SIMPLEX,MULTICAST&gt; mtu 2838</full-duplex></full-duplex,hw-loopback></full-duplex></full-duplex,flow></full-duplex,hw-loopback></full-duplex></full-duplex,flow></full-duplex,hw-loopback></full-duplex></full-duplex,flow></full-duplex,hw-loopback></full-duplex></full-duplex,></full-duplex,flow-control></full-duplex,hw-loopback></pre>                                                                                                    | supported medi                                                                                                    | a: autoselect 18baseT/UTP «half-duplex» 18baseT/UTP «full-duplex» 18ba                                                        |
| <pre>lexs 188baseTX <full-duplexs 188basetx="" <full-duplex,flow<br="" <full-duplex,hw-loopbacks="">-controls 1888baseT <full-duplexs 1888baset="" 188baset="" <full-duplex,hw-loopbacks="" <full-duplex<br="">,flow-controls none<br/>fw8: flow=8863.4P,BR0A0CAST,SMART,RUNNING,SIMPLEX,MULTICAST&gt; ntu 2838</full-duplexs></full-duplexs></pre>                                                                                                    | seT/UTP <full=duplex,< td=""><td>w-loopback&gt; 18baseT/UTP <full=duplex,flov=control> 188baseTX <half=dup< td=""></half=dup<></full=duplex,flov=control></td></full=duplex,<>    | w-loopback> 18baseT/UTP <full=duplex,flov=control> 188baseTX <half=dup< td=""></half=dup<></full=duplex,flov=control>         |
| <pre>-control&gt; 1000baseT <full-duplex> 1000baseT <full-duplex,hw-loopback> 1000baseT <full-duplex ,flow-control=""> none fv0: flogs=8663.dP,BRADCAST,SHART,RUNNING,SIMPLEX,MULTICAST&gt; ntu 2030</full-duplex></full-duplex,hw-loopback></full-duplex></pre>                                                                                                    | lex> 180baseTX <full=0< td=""><td>Auplex&gt; 100baseTX <full-duplex.hv-loopback> 100baseTX <full-duplex.flov< td=""></full-duplex.flov<></full-duplex.hv-loopback></td></full=0<> | Auplex> 100baseTX <full-duplex.hv-loopback> 100baseTX <full-duplex.flov< td=""></full-duplex.flov<></full-duplex.hv-loopback> |
| <pre>,flow-control&gt; none fv0: flogs=8863.dP,BROADCAST,SHART,RUNNING,SIMPLEX,MULTICAST&gt; mtu 2038</pre>                                                                                                    | -control> 1000baseT d                                                                                                    | full-duplex> 1808baseT <full-duplex,hw-loopback> 1888baseT <full-duplex< td=""></full-duplex<></full-duplex,hw-loopback>      |
| <pre>fv0: flags=8863.dP,BROADCAST,SHART,RUNNING,SIMPLEX,MULTICAST&gt; mtu 2038<br/>lladdr 00:16:cbiff:fe:54:co:46<br/>media: autoselect dull-duplex&gt; status: inactive<br/>supported media: autoselect dull-duplex&gt;<br/>en1: flags=8863.dP,BROADCAST,SHART,RUNNING,SIMPLEX,MULTICAST&gt; mtu 1508<br/>inet6 fe00::216:cbiff:fe00:54cbAen1.prefixlen 64 scopeid 0x6<br/>inet6 fe00::9:216:cbiff:fe00:54cb prefixlen 64 deprecated autoconf<br/>inet6 fe00::9:216:cbiff:fe00:54cb prefixlen 64 deprecated autoconf<br/>inet 128.148.179.244 metwask 0xfffffe00 broadcast 128.148.179.255<br/>ether 00:16:cb:88:54:cb</pre>                                                                                                    | .flow_control> none                                                                                                    |                                                                                                    |
| <pre>Iladdr 00:16:cb:ff:fe:54:cd:46 medic: autoselect <full-duplex> status: inactive supported medic: autoselect <full-duplex> ent: flogs=8063.4P,BRAACAST_SHAFT,RUNNING,SIMPLEX,HULTICAST&gt; ntu 1508 inet6 fe00::216:cbff:fe00:54cb prefixlen 64 scopeid 0x6 inet6 fec0::9:216:cbff:fe00:54cb prefixlen 64 deprecated autoconf inet6 fec0::9:216:cbff:fe00:54cb prefixlen 64 deprecated autoconf inet6 fec0::9:216:cbff:fe00:54cb prefixlen 64 deprecated autoconf inet6 fec0::9:216:cbff:fe00:54cb prefixlen 64 deprecated autoconf inet6 fec0::9:216:cbff:fe00:54cb prefixlen 64 deprecated autoconf inet128.148.179.244 netwask 0xfffff00 broadcast 128.148.179.255 ether 00:16:cb:08:54:cb</full-duplex></full-duplex></pre>                                                                                                    | fw0: flogs=8863-UP,BRD                                                                                                    | ADCAST, SMART, RUNNING, SIMPLEX, MULTICAST> ntu 2030                                                                          |
| <pre>media: autoselect dull-duplex&gt; status: inactive<br/>supported media: autoselect dull-duplex&gt;<br/>en1: flogs=8863.4P,BROADCAST,SHART,RLNNING,SIMPLEX,MULTICAST&gt; mtu 1508<br/>inet6 fe08::91216:cbff:fe08:54cbprefixlen 64 deprecated autoconf<br/>inet6 2002:8a10:3ae4:9:216:cbff:fe08:54cbprefixlen 64 deprecated autoconf<br/>inet6 2002:8a10:3ae4:9:216:cbff:fe08:54cbprefixlen 64 deprecated autoconf<br/>inet 128.148.179.244 netwask 0xffffe08 broadcast 128.148.179.255<br/>ether 00:16:cb:08:554:cb</pre>                                                                                                    | 11addr 80:16:0                                                                                                    | cb:ff:fe:54:ca:46                                                                                                    |
| <pre>supported media: autoselect <full=duplexs<br>ent: flags=8863.4P,BRADCAST,SHART,RUNNING,SIMPLEX,MULTICASTs mtu 1508<br/>inet6 fe00::216:cbff:fe00:54cbben1 prefixlen 64 deprecated autoconf<br/>inet6 fe00::9:216:cbff:fe00:54cb prefixlen 64 deprecated autoconf<br/>inet 128.148.179.244 netwask 0xfffff00 broadcast 128.148.179.255<br/>ether 00:16:cb:080:54:cb</full=duplexs<br></pre>                                                                                                    | media: autose                                                                                                    | ect dull-duplex> status: inactive                                                                                             |
| <pre>en1: flogs=8863-UP_BROADCAST_SHART_RUNNING_SIMPLEX_HULTICAST&gt; mtu 1508     inet6 fe08::216:cbff:fe08:54cb.prefixlen 64 scopeid 0x6     inet6 2002:8010:30e4:9:216:cbff:fe08:54cb prefixlen 64 deprecated autoconf     inet6 fe08::9:216:cbff:fe08:54cb prefixlen 64 deprecated autoconf     inet 128.148.179.244 network 0xfffffe08 broadcast 123.148.179.255     ether 00:16:cb:08:54:cb</pre>                                                                                                    | supported medi                                                                                                    | a: autoselect <full-duplex></full-duplex>                                                                                     |
| <pre>inet6 fe00::216:cbff:fe00:54cbNen1 prefixlen 64 scopeid 0x6<br/>inet6 2002:0010:30e4:9:216:cbff:fe00:54cb prefixlen 64 deprecated autoconf<br/>inet6 fec0::9:216:cbff:fe00:54cb prefixlen 64 deprecated autoconf<br/>inet128:148.179.244 netwask 0xfffff00 prodacast 128.148.179.255<br/>ether 00:16:cb:08:54:cb</pre>                                                                                                    | en1: flogs=8863-UP,BRI                                                                                                    | MDCAST, SMART, RUNNING, SIMPLEX, MULTICAST> ntu 1508                                                                          |
| <pre>inet6 2002:8a10:3ae4:9:216:cbff:fe00:54cb prefixlen 64 deprecated autoconf<br/>inet6 fec0::9:216:cbff:fe00:54cb prefixlen 64 deprecated autoconf<br/>inet 128.148.179.244 netwask 0xffffe00 broadcast 128.148.179.255<br/>ether 00:16:cb:00:554:cb</pre>                                                                                                    | inet6 fe88::21                                                                                                    | 6:cbff:fe08:54cbNen1 prefixlen 64 scopeid 8x6                                                                                 |
| <pre>inet6 fec8::9:216:cbff:fe08:54cb prefixien 64 deprecated autoconf<br/>inet 128.148.179.244 netwask 0xfffff000 proadcast 128.148.179.255<br/>ether 00:16:cb:08:54:cb  Wireless<br/>medic: autoselect status: active<br/>supported media: autoselect<br/>en4: flags=0963.dP,BR0ADCAST,SHART,RUNNING,PROMISC,SIMPLEX,MULTICAST&gt; mtu 1500<br/>inet6 fe00::21c:42ff:fe00:08.0em4 prefixien 64 scopeid 0x7<br/>inet 18.211.55.2 netwook 0xffffff00 broadcast 10.211.55.255<br/>ether 00:1c:42:00:00:08<br/>media: autoselect status: active<br/>supported media: autoselect<br/>en5: flags=0963.dP,BR0ADCAST,SHART,RUNNING,PROMISC,SIMPLEX,MULTICAST&gt; mtu 1500<br/>inet6 fe00::21c:42ff:fe00:9Nen5 prefixien 64 scopeid 0x3<br/>inet 10.37.129.2 netwask 0xffffff00 broadcast 10.37.129.255<br/>ether 00:1c:42:00:00:09<br/>media: autoselect status: active<br/>supported media: autoselect<br/>AlsMoc:~</pre>                                                                                                    | inet6 2002:8a                                                                                                    | 0:3ae4:9:216:cbff:fe08:54cb prefixien 64 deprecated autoconf                                                                  |
| <pre>inet 128.148.179.244 network 0xfffffe00 broadcast 123.148.179.255 ether 00:16:cb:08:54:cb</pre>                                                                                                    | inet6 fec8::9                                                                                                    | 216:cbff:fe08:54cb prefixien 64 deprecated autoconf                                                                           |
| <pre>ether 00:16:cb:08:54:cb  Wireless<br/>medic: autoselect status: active<br/>supported media: autoselect<br/>en4: flags=0963.dP,BRADCAST,SHART,RUNNING,PROMISC,SIMPLEX,MULTICAST&gt; mtu 1500<br/>inet 6e00::21c:42ff:fe00:80Men4 prefixlen 64 scopeid 0x7<br/>inet 10.211.55.2 network 0xffffff00 broadcast 10.211.55.255<br/>ether 00:1c:42:00:00108<br/>medic: autoselect status: active<br/>supported media: autoselect<br/>en5: flags=0963.dP,BRADCAST,SHART,RUNNING,PROMISC,SIMPLEX,MULTICAST&gt; mtu 1500<br/>inet6 fe00::21c:42ff:fe00:9Nen5 prefixlen 64 scopeid 0x8<br/>inet6 fe00::21c:42ff:fe00:9Nen5 prefixlen 64 scopeid 0x8<br/>inet 10.37.129.2 network 0xffffff00 broadcast 10.37.129.255<br/>ether 00:1c:42:00:00:09<br/>media: autoselect<br/>supported media: autoselect<br/>AlsMoc:~</pre>                                                                                                    | inet 128.148.1                                                                                                    | 179.244 netwask 8xfffffe08 broadcast 128.148.179.255                                                                          |
| <pre>media: autoselect status: active<br/>supported media: autoselect<br/>en4: flogs=8963.dP,BRADCAST,SHART,RUNNING,PROMISC,SIMPLEX,MULTICAST&gt; mtu 1500<br/>inet6 fe00::21c:42ff:fe00:80km4 prefixien 64 scopeid 0x7<br/>inet 10.211.55.2 netaosk 0xffffff00 broadcast 10.211.55.255<br/>ether 00:1c:42:00:00:06<br/>media: autoselect status: active<br/>supported media: autoselect<br/>en5: flogs=8963.dP,BRADCAST,SHART,RUNNING,PROMISC,SIMPLEX,MULTICAST&gt; mtu 1500<br/>inet6 fe00::21c:42ff:fe00:9Nen5 prefixien 64 scopeid 0x8<br/>inet 10.37.129.2 netaosk 0xffffff00 broadcast 10.37.129.255<br/>ether 00:1c:42:00:00:09<br/>media: autoselect status: active<br/>supported media: autoselect<br/>AlsMoc:~</pre>                                                                                                    | ether 00:16:ct                                                                                                    | 0:88:54:cb 🖛 Wireless                                                                                                    |
| <pre>supported media: autoselect<br/>en4: flags=8963-JP,BRQADCAST,SMART,RUNNING,PROMISC,SIMPLEX,MULTICAST&gt; wtu 1500<br/>inet6 fe08::21c:42ff:fe00:8Nem4 prefixlen 64 scopeid 0x7<br/>inet 10.211.55.2 netnosk 0xffffff00 broadcast 10.211.55.255<br/>ether 00:1c:42:00:00:08<br/>media: autoselect<br/>en5: flags=8963-JP,BRQADCAST,SMART,RUNNING,PROMISC,SIMPLEX,MULTICAST&gt; mtu 1500<br/>inet6 fe00::21c:42ff:fe00:9Nem5 prefixlen 64 scopeid 0x0<br/>inet 10.37.129.2 netnosk 0xffffff00 broadcast 10.37.129.255<br/>ether 00:1c:42:00:00:09<br/>media: autoselect status: active<br/>supported media: autoselect<br/>AlsMoc:~</pre>                                                                                                    | nedia: autose                                                                                                    | ect status: active                                                                                                    |
| <pre>en4: flogs=8963-dP,BROADCAST,SMART,RUNNING,PROMISC,SIMPLEX,MULTICAST&gt; mtu 1500 inet6 fe08::21c:42ff:fe08:8Nen4 prefixien 64 scopeid 8x7 inet 18.211.55.25 netmosk 0xffffff08 broadcast 18.211.55.255 ether 00:1c:42:00:080:80 media: autoselect status: active supported media: autoselect en5: flogs=8963-dP,BROADCAST,SMART,RUNNING,PROMISC,SIMPLEX,MULTICAST&gt; mtu 1500 inet6 fe08::21c:42ff:fe08:9Nen5 prefixien 64 scopeid 0x8 inet 10.37.129.2 netmosk 0xffffff00 broadcast 10.37.129.255 ether 00:1c:42:00:00:09 media: autoselect status: active supported media: autoselect AlsMac:~</pre>                                                                                                    | supported medi                                                                                                    | a: autoselect                                                                                                    |
| <pre>inet6 fe88::21c:42ff:fe88:8Nen4 prefixlen 64 scopeid 8x7<br/>inet 18.211.55.2 network 0xffffff80 broadcast 18.211.55.255<br/>ether 00:1c:42:80:80:80<br/>medic: outoselect status: octive<br/>supported media: autoselect<br/>en5: flags=8963.dP,880A0CAST,SMART,RUNNING,PROMISC,SIMPLEX,MULTICAST&gt; mtu 1588<br/>inet6 fe88::21c:42ff:fe88:9Nen5 prefixlen 64 scopeid 8x8<br/>inet 10.37.129.2 network 0xffffff80 broadcast 18.37.129.255<br/>ether 00:1c:42:80:80:89<br/>media: autoselect status: octive<br/>supported media: autoselect<br/>AlsMoc:~</pre>                                                                                                    | en4: flags=8963-duP,BRI                                                                                                    | ADCAST, SMART, RUNNING, PROMISC, SIMPLEX, MULTICAST> mtu 1500                                                                 |
| <pre>inet 10.211.55.2 network 0xffffff00 broadcast 10.211.55.255 ether 00:1c:42:00:00:06 media: autoselect status: active supported media: autoselect er5: flags=8963.dP,BR0ADCAST,SMART,RUNNING,PROMISC,SIMPLEX,MULTICAST&gt; mtu 1500 inet6 fe00::21c:42:ff:fe00:9Nen5 prefixien 64 scopeid 0x3 inet 10.37.129.2 network 0xffffff00 broadcast 10.37.129.255 ether 00:1c:42:00:00:09 media: autoselect status: active supported media: autoselect AlsMoc:~</pre>                                                                                                    | inet6 fe88::21                                                                                                    | ic:42ff:fe88:8Nen4 prefixien 64 scopeid 8x7                                                                                   |
| ether 00:1c:42:00:00:06<br>medic: outoselect status: active<br>supported media: autoselect<br>er5: flags=8963.dP,BR0ADCAST,SMART,RUNNING,PROMISC,SIMPLEX,MULTICAST> mtu 1500<br>inet6 fe00::21c:42ff:fe00:9Nen5 prefix!en 64 scopeid 0x0<br>inet 10.37.129.2 netmask 0xffffff00 broadcast 10.37.129.255<br>ether 00:1c:42:00:00:09<br>medic: autoselect status: active<br>supported media: autoselect<br>AlsMac:~                                                                                                    | inet 10.211.55                                                                                                    | 5.2 network 0xffffff00 broadcast 10.211.55.255                                                                                |
| <pre>media: autoselect status: active<br/>supported media: autoselect<br/>en5: flags=8963.dP,BR0ADCAST,SHART,RUNNING,PROMISC,SIMPLEX,MULTICAST&gt; mtu 1500<br/>inet6 fe00::210:42ff:fe00:9Nex5 prefixlen 64 scopeid 0x0<br/>inet 10.37.129.2 netmosk 0xfffff00 broadcast 10.37.129.255<br/>ether 00:10:42:00:00:09<br/>media: autoselect status: active<br/>supported media: autoselect<br/>AlsMac:~</pre>                                                                                                    | ether 00:10:42                                                                                                    | 2:00:00:08                                                                                                    |
| <pre>supported media: autoselect<br/>en5: flags=8963-UP_BROADCAST_SHART_RUNNING_PROMISC_SIMPLEX_MULTICAST&gt; mtu 1500<br/>inet6 fe00::21c:42ff:fe00:9Nen5 prefixlen 64 scopeid 8x8<br/>inet 10.37.129.2 netnask 0xffffff00 broadcast 10.37.129.255<br/>ether 00:1c:42:00:00:09<br/>media: autoselect status: active<br/>supported media: autoselect<br/>AlsMoc:~</pre>                                                                                                    | media: autose                                                                                                    | ect status: active                                                                                                    |
| er5: flags=8963-dP,BROADCAST,SMART,RUNNING,PROMISC,SIMPLEX,MULTICAST> mtu 1500<br>inet6 fe00::21c:42ff:fe00:9Nen5 prefixien 64 scopeid 0x0<br>inet 10.37.129.2 netmask 0xffffff00 broadcast 10.37.129.255<br>ether 00:1c:42:00:00:09<br>media: autoselect status: active<br>supported media: autoselect<br>AlsMac:~                                                                                                    | supported medi                                                                                                    | a: autoselect                                                                                                    |
| <pre>inet6 fe80::21c:42ff:fe80:9Nen5 prefixlen 64 scopeid 8x8 inet 10.37.129.2 netmask 0xfffff80 broadcast 10.37.129.255 ether 80:1c:42:80:80:89 media: autoselect status: active supported media: autoselect AlsMac:~</pre>                                                                                                    | er5: flags=8963-UP,BRI                                                                                                    | MADCAST, SMART, RUNNING, PROMISC, SIMPLEX, MULTICAST> wtu 1500                                                                |
| inet 10.37.129.2 network 0xfffff00 broadcast 10.37.129.255<br>ether 00:10:42:00:00:09<br>media: autoselect status: active<br>supported media: autoselect<br>AlsMac:~                                                                                                    | inet6 fe88::21                                                                                                    | c:42ff:fe00:9Nen5 prefixlen 64 scopeid 8x8                                                                                    |
| ether 00:1c:42:00:00:09<br>media: autoselect status: active<br>supported media: autoselect<br>AlsMac:~                                                                                                    | inet 10.37.129                                                                                                    | 2.2 netwask 0xffffff00 broadcast 10.37.129.255                                                                                |
| media: autoselect status: active<br>supported media: autoselect<br>AlsMac:~                                                                                                    | ether 60:1c:42                                                                                                    | 2:00:00:09                                                                                                    |
| supported media: autoselect<br>AlsMac:~                                                                                                    | media: autose                                                                                                    | lect status: active                                                                                                    |
| Alstfor:~                                                                                                    | supported medi                                                                                                    | a: autoselect                                                                                                    |
|                                                                                                    | AlsMoc:~ mmilimet\$                                                                                                    |                                                                                                    |
|                                                                                                    | 10.000 Million - 10.000                                                                                                    |                                                                                                    |

# Apple TV

- On the box: Look for the Wireless ID near the UPC label
- On the Apple TV: Go to Menu > Settings > About and look for the Wireless ID

#### Chromecast

PLEASE NOTE that Chromecasts do NOT currently work at Brown. Sorry!

In most cases, it will be listed on the page which asks you to select a wireless network (below are screenshots for Android and Mac). On a PC, you may have to click Settings to get to this page.

#### Connect Chromecast to your Wi-Fi

| Wi-Fi network        |                                  |
|----------------------|----------------------------------|
| Brown                |                                  |
|                      |                                  |
| MAC Address: 6C:AD   |                                  |
| 00                   | Chromecast App                   |
| Choose<br>"Chrom     | e network for<br>lecast "        |
| Select a Wi-Fi netwo | ork to use with your Chromecast. |
| Wi-Fi Network:       | Brown                            |
| Wi-Fi Password:      |                                  |
|                      | Show Password                    |
| Enter a name to ider | ntify your Chromecast.           |
| Chromecast Name:     | Chromecast                       |
|                      | Example: "Living Room"           |
|                      |                                  |
| MAC Address: 6C:AD   |                                  |
|                      | Help Cancel Continue             |

Amazon Echo

- 1. Download the Amazon Alexa app to your phone or computer and sign in with your Amazon account.
- 2. Connect to the wireless network transmitted by your Echo device.
- 3. The wireless MAC address for your Echo can be found at the bottom of the Echo Setup screen in the Alexa app.

#### PlayStation 2

- Install the network adapter given in the installation guide or on the PlayStation 2 Network Adapter Web site. Once you have the network adapter installed you are ready to begin the ISP Setup process.
- 2. Power up the PlayStation 2 and load the Network Adaptor Startup Disc.
- 3. Once it has loaded, select ISP Setup and press X.
- 4. The ISP SETUP will begin to load, and you will be presented with a license agreement. Select Agree and press X to continue.
- 5. For connection type, choose Local Area Network (LAN) and press X to continue.

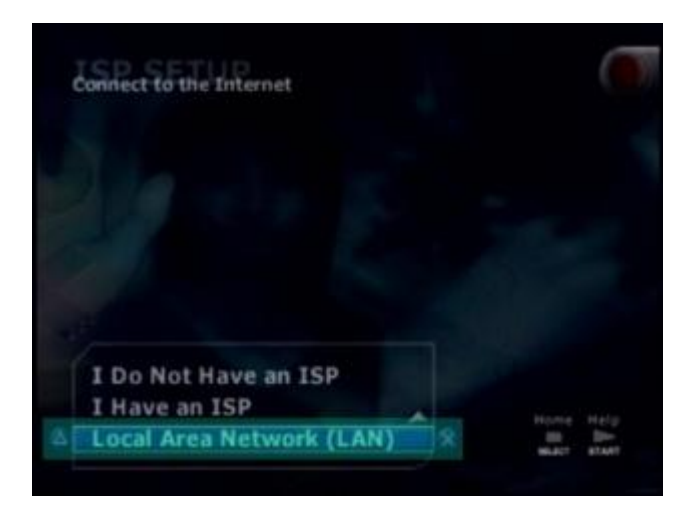

6. Select Automatic Configuration and press X to continue.

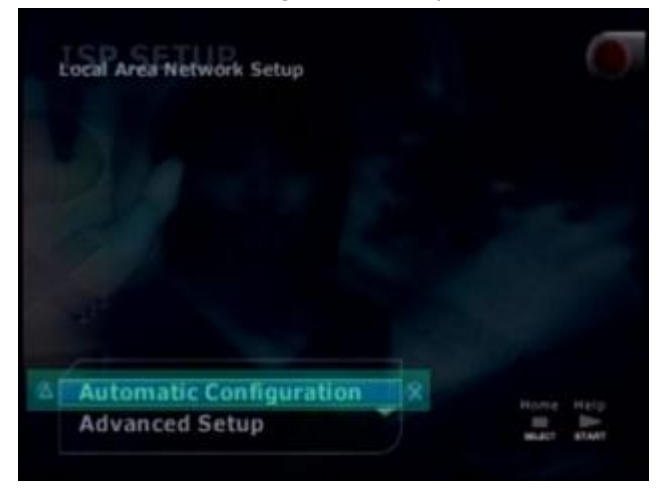

7. At the connection test screen, select Advanced and press X to continue.

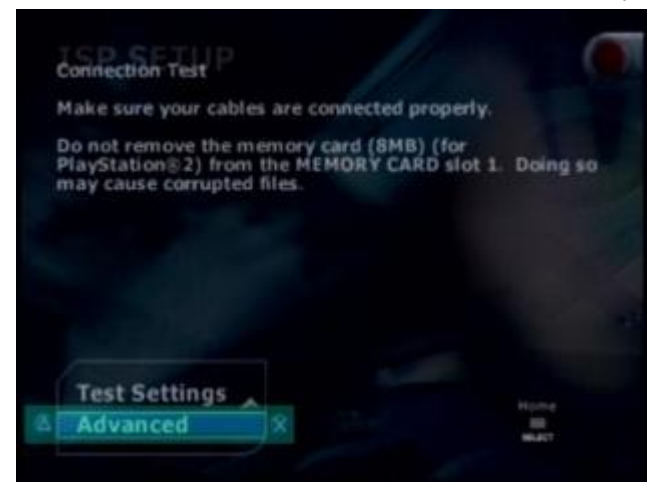

8. At the Advanced Broadband Settings screen, make sure Automatic is selected. While you are at this screen, make note of the MAC Address at the bottom. You will need this number to register your game console.

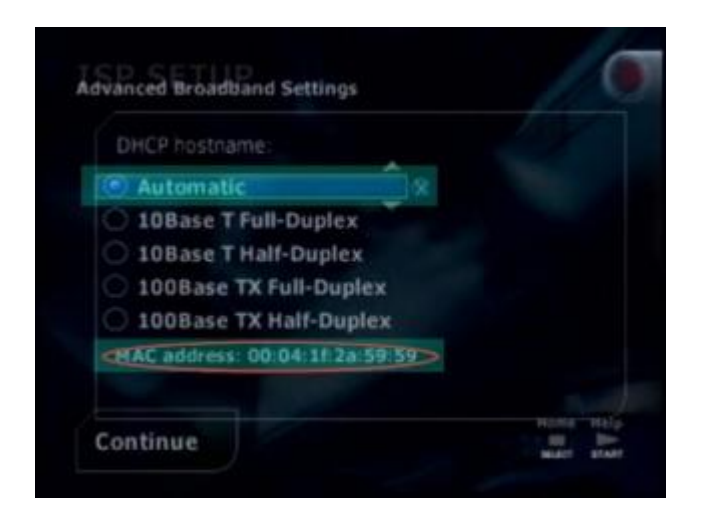

### Playstation 3

- 1. Power up the PlayStation 3 without any disc in the drive.
- 2. Once the PlayStation 3 operating system has loaded, select "Settings."
- 3. Once you are in "Settings" select "Network Settings."
- 4. When the "Network Settings" list appears, select the first option which is titled "Settings and Connection Status List."
- 5. The physical address will be listed under "MAC Address"

#### Samsung Smart TV

- 1. Go to your TV's menu and choose Network > Network Settings
- 2. Choose Wireless for your connection type
- 3. Choose to connect to the Brown-Guest network
- 4. On some Smart TVs, you will see the MAC Address on the next screen.

If it is not displayed, go back to the menu and choose Network > Network Status.

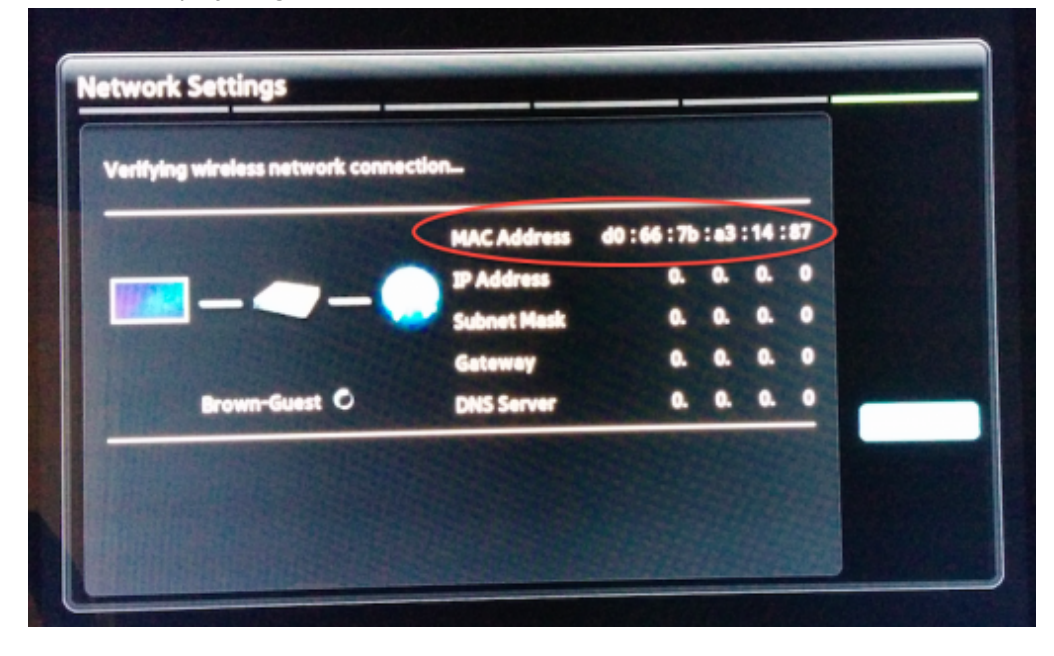

Wii

The Nintendo Wii is unable to access the Brown network via wireless connection and will

require the purchase and use of the Wii LAN Adapter.

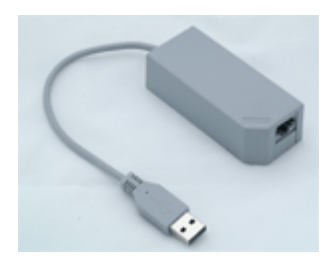

1. When at the Wii menu screen, click the Wii icon in the lower left corner.

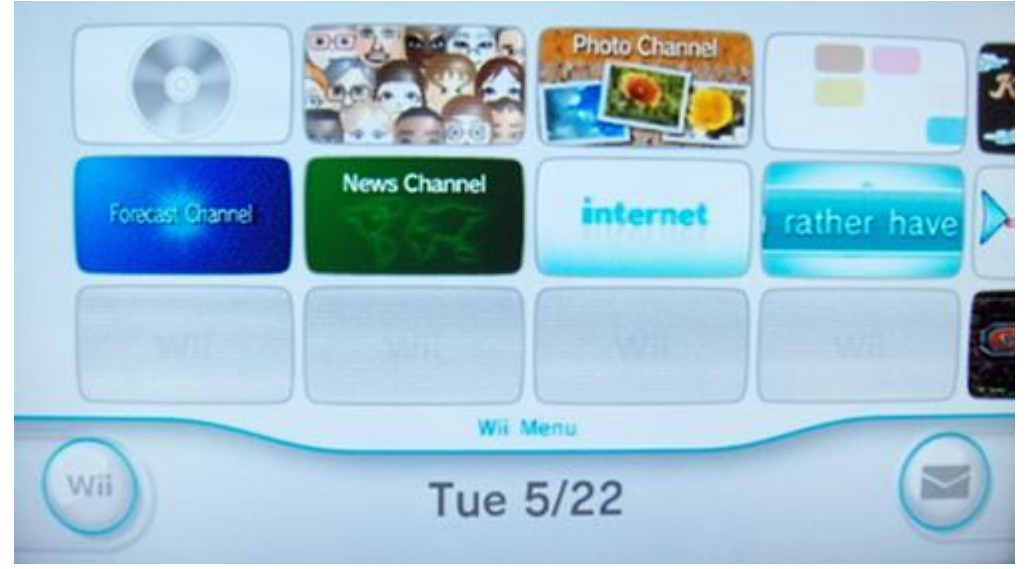

2. Select Wii Settings.

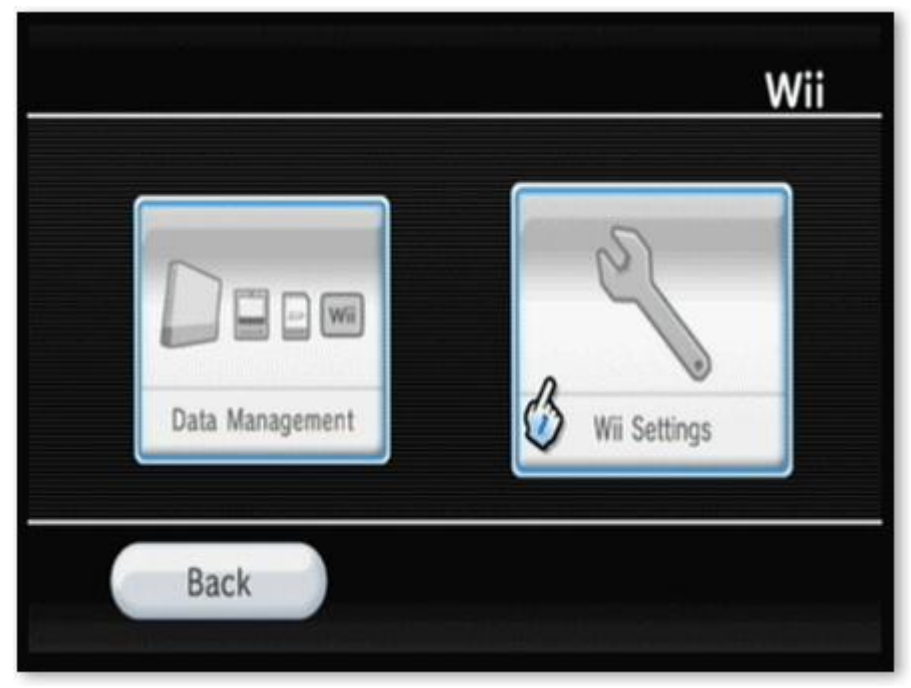

Click the arrow on the right side of the screen to advance to the next page of settings.

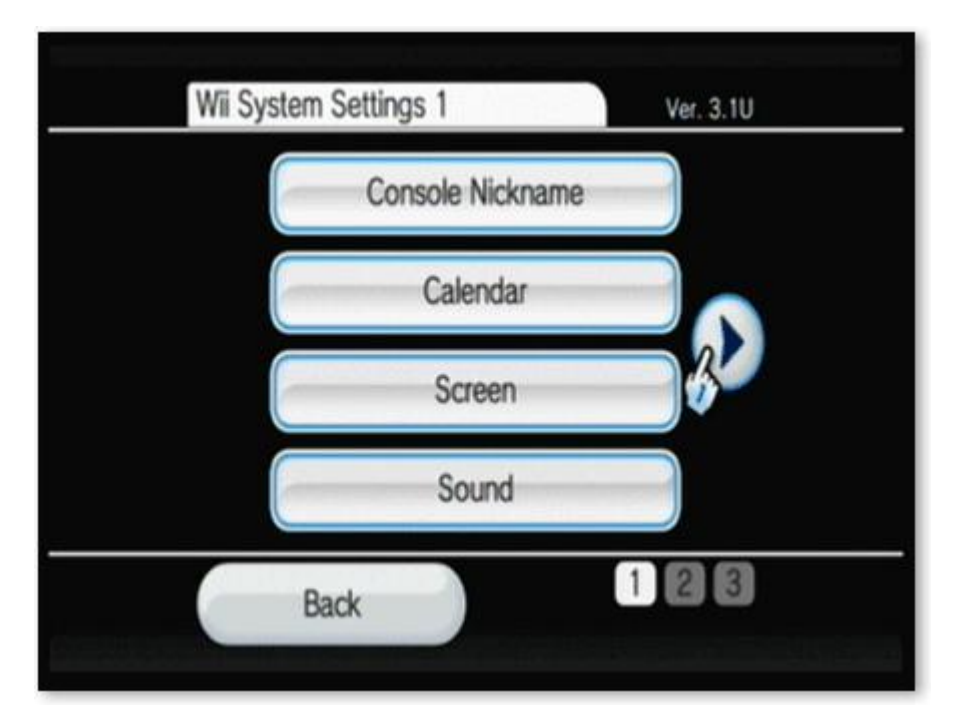

4. Select Internet.

| Wii Sys | stem Settings 2   |     |
|---------|-------------------|-----|
|         | Parental Controls |     |
|         | Sensor Bar        |     |
|         | S Internet        |     |
|         | WiiConnect24      |     |
|         | Back              | 2 3 |

5. Select Console Information.

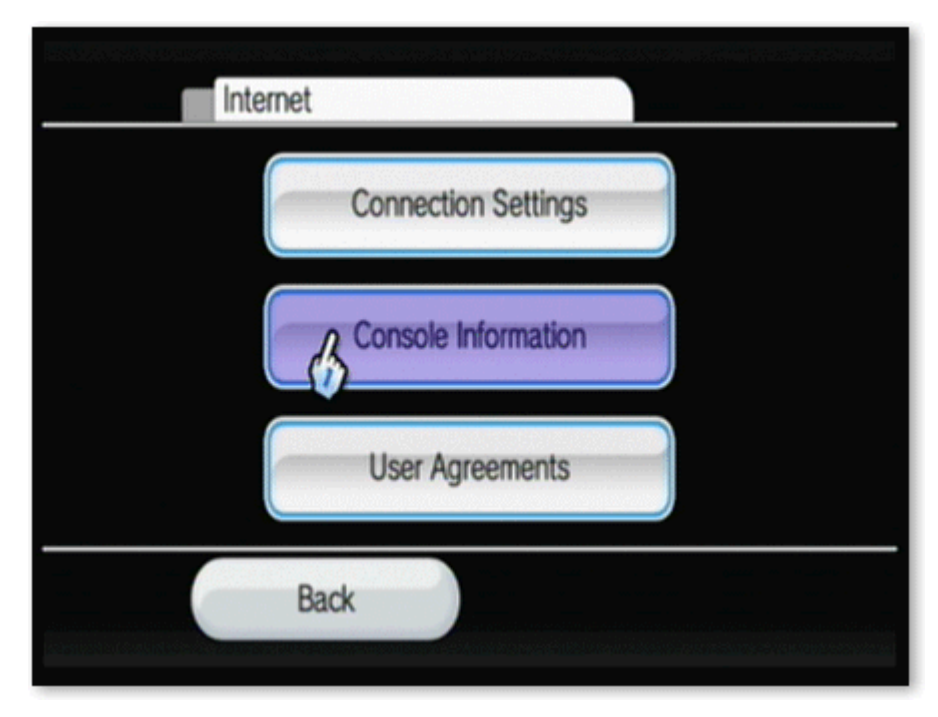

 The MAC address for your console will be displayed under the LAN Adapter MAC Address listing(the second line).

| Console Information                          |  |
|----------------------------------------------|--|
| MAC Address<br>00-00-00-00-00-00             |  |
| LAN Adapter MAC Address<br>00-00-00-00-00-00 |  |
| Back                                         |  |

Xbox

 Insert your Xbox Live DVD in the drive. The software will automatically run and update the Xbox dashboard to show the Xbox Live option. Once this is complete, eject the CD and make sure you have your network cable plugged into your Xbox and in the network port. Open the Settings menu.

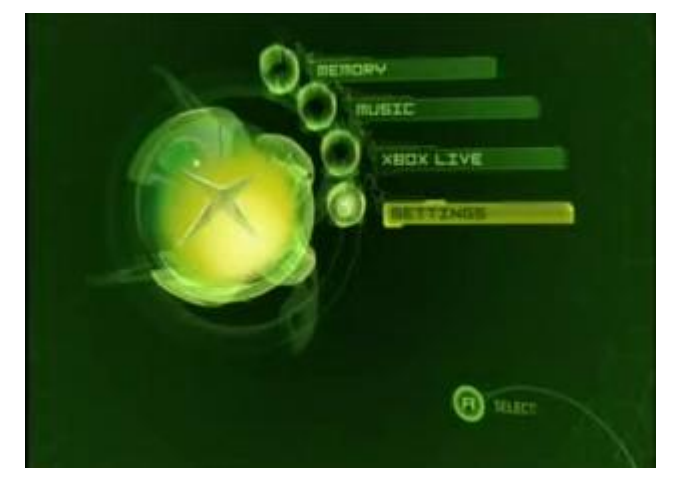

2. From Settings, go to Network Settings.

| The state    | Clock           |   | 4   |
|--------------|-----------------|---|-----|
|              | Language        |   |     |
| Sel          | Audio           |   |     |
|              | Video           |   | 100 |
| - 50         | Network Setting |   |     |
|              | Auto Sign-In    | Y |     |
| Anno Mariano | 1 5 4           |   |     |

3. Within the Network Settings Menu, go to IP Addresses.

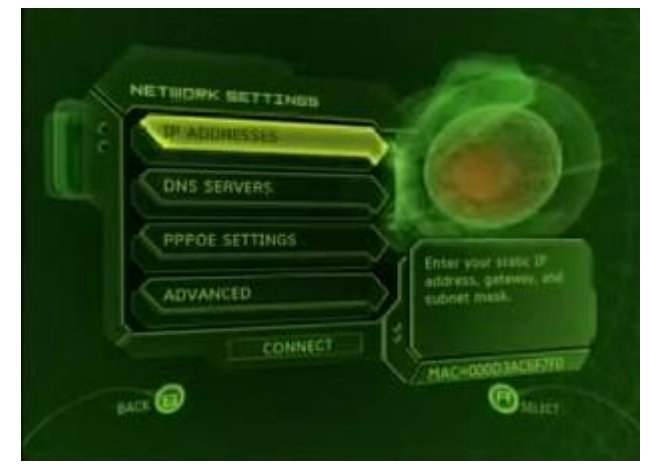

4. Once in the IP Addresses Menu, be sure the configuration is set to Automatic.

| Automatic<br>299 Patible Patie<br>200.0<br>Switch between<br>Automatic and<br>Hanual<br>Coolid<br>BATTELINY | Canal                                     | EDINF ETH SHITTLEN |
|----------------------------------------------------------------------------------------------------|-------------------------------------------|--------------------|
| Switch between<br>Automatic and<br>Hanual                                                                   |                                           | Automatic          |
| Switch between Automatic and Planual DOUG                                                                   | and the                                   | IP HILIPETER       |
| Switch between Automatic and Planual DATEURA                                                                |                                           | 0.0.0.0            |
| Automatic and DOCO                                                                                          |                                           | SLEWET MARK        |
| Manual DATELINA                                                                                             | Switch between<br>Automatic and<br>Manual | 0.0.0.0            |
|                                                                                                    |                                           | GPTEURY.           |
| computation.                                                                                                | comparation                               | 2 0.0.0            |

5. Press B and go back to the Network Settings menu, then go to DNS Servers.

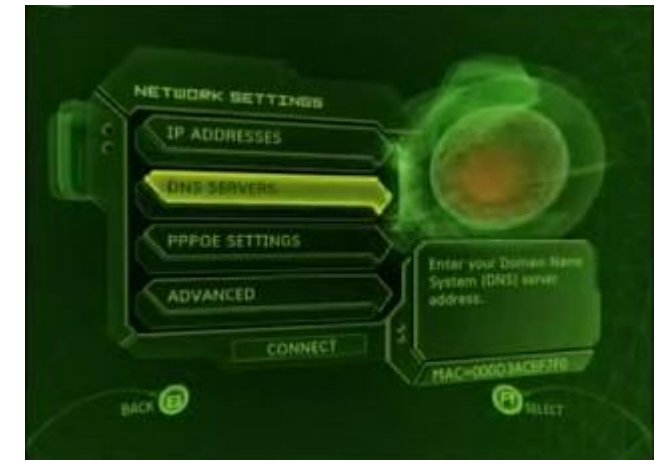

6. Once in the DNS Servers Menu, be sure the configuration is set to Automatic.

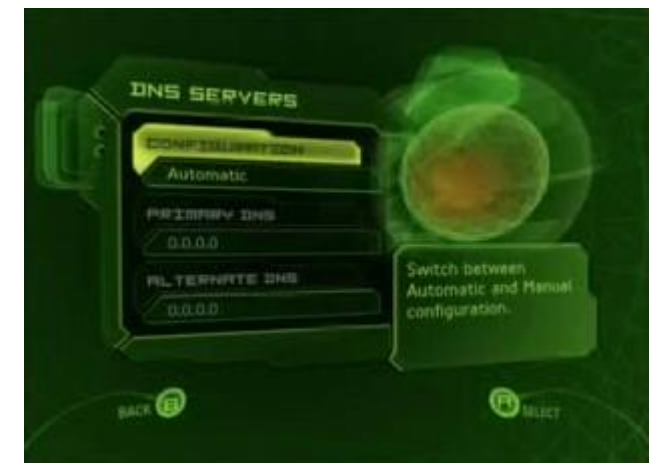

 Press B and go back to the Network Settings menu, there you will then see the MAC address in the lower right hand part of the screen. Write this MAC address down somewhere.

| 1 al | TP ADDRESSES |                                          |
|------|--------------|------------------------------------------|
|      | DNS SERVERS  |                                          |
|      |              | Contraction of the local division of the |
|      | ADVANCED     | address, gateway, and upper mask.        |
| 2    | CONNECT      |                                          |

# Xbox One

If you are able to reach the main menu on your Xbox, follow the steps below to locate the wired MAC address of your console.

- 1. If you are signed into your profile, navigate to My Games & Apps. \*\*Skip this step if you are not signed into a profile.
- 2. From there, select Settings.
- 3. In the settings pane, select Network.
- 4. Select Advanced Settings.
- 5. Record the Wired MAC address on this screen. It should be in the format "00:00:00:00:00:00."

## Xbox 360

1. Go to the System area of the Xbox Dashboard and select Network Settings.

| wireless                       |
|--------------------------------|
|                                |
| nnections and                  |
|                                |
|                                |
|                                |
|                                |
|                                |
| Statistics of the local sector |
|                                |
|                                |

2. Select Edit Settings.

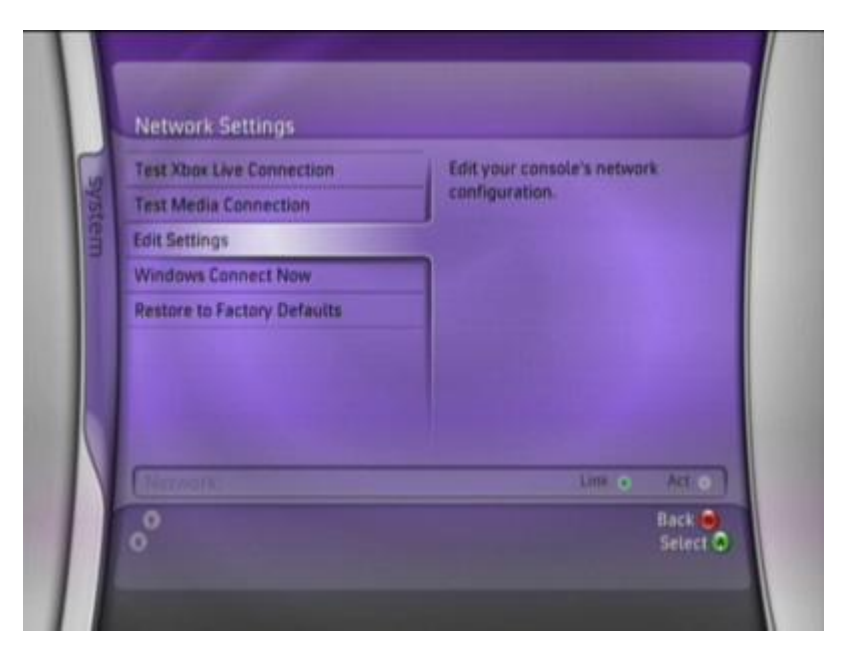

3. Under Basic Settings, check to make sure the IP Settings is on Automatic.

| Edit Settings                                              |                                                           |
|------------------------------------------------------------|-----------------------------------------------------------|
| Basic Settings                                             | Additional Settings                                       |
| IP Settings<br>IP Address<br>Subnet Mask<br>Gateway        | Automatik<br>129.1.139.62<br>255.255.255<br>129.1.139.254 |
| DNS Settings<br>Primary DNS Server<br>Secondary DNS Server | Automati<br>129.1.2<br>129.1.2                            |
|                                                            |                                                           |
| Network                                                    | Link • Act •                                              |
| °                                                          | Back 😖<br>Select 👁                                        |

4. Now go to Additional Settings, select Advanced Settings.

| Edit Settings                                           |                               |
|---------------------------------------------------------|-------------------------------|
| Basic Settings                                          | Additional Settings           |
| PPPoE Settings<br>User Name<br>Password<br>Service Name | Not set<br>Not set<br>Not set |
| Advanced Settings<br>Host Name<br>Alternate MAC Address | Not set<br>Not set            |
|                                                         |                               |
| Chempon                                                 | Lina • Act. •                 |
| 2                                                       | Back                          |

5. At the bottom of this screen you'll see a heading called Wired MAC Address.

| Alternate MAC Address | Current Settings                                                                            |
|-----------------------|---------------------------------------------------------------------------------------------|
| Host Name             | Not set                                                                                     |
| Wiretess Information  | Enter a MAC address. You may have                                                           |
| Done                  | you normally connect a cable<br>modern directly to your computer.<br>For information, go to |
| Wired MAC Address     | specify an alternate MAC address,<br>the console's MAC address is used.                     |
|                       |                                                                                             |
| 0                     | Back 🧕                                                                                      |

Testing your Xbox Live Connection

 Once you have registered your Xbox 360 with the BGSU network, you can test your Xbox Live Connection. Go to the System area of the Xbox Dashboard and select Network Settings. From this menu then select "Test Xbox Live Connection".

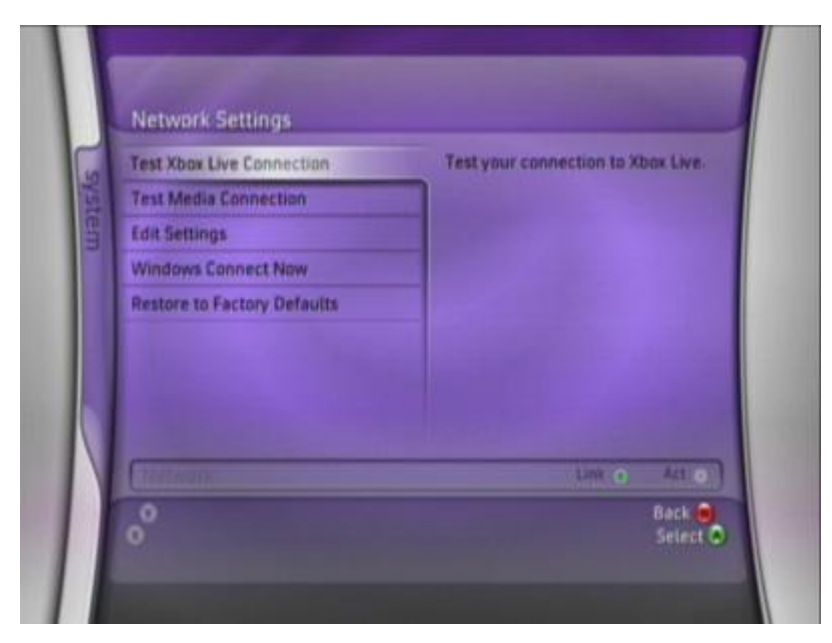

2. The next screen will warn you that testing your network connection will sign everyone out. Select "Yes" to continue.

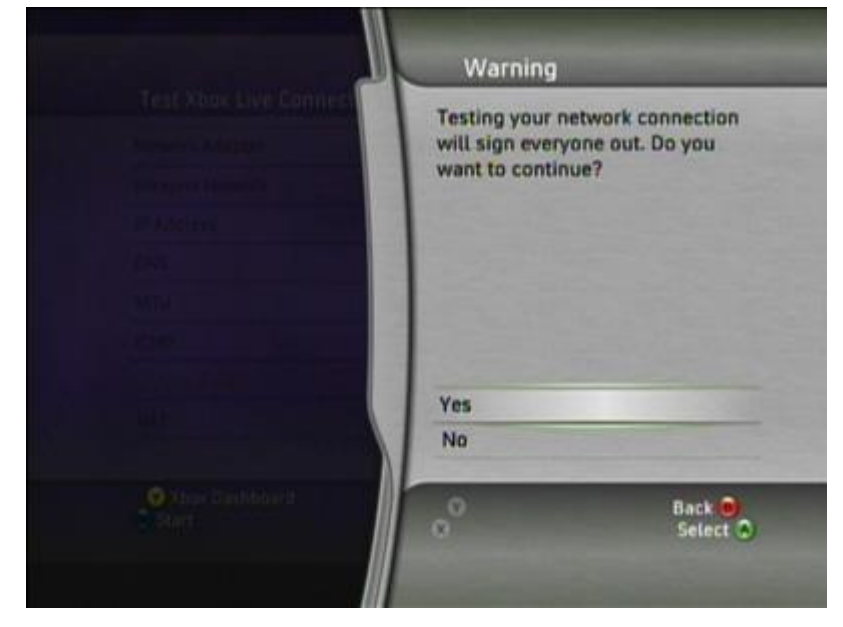

3. Testing of all Xbox Live connection will then take place.

| Network Adapter  | Wired     | More Info     |  |
|------------------|-----------|---------------|--|
| Wireless Network |           | More info     |  |
| IP Address       | Confirmed | More Info     |  |
| DNS              | Confirmed | More Info     |  |
| MTU              | Confirmed | More Info     |  |
| ICMP             | Confirmed | More Info     |  |
|                  | Connected | More Info     |  |
| NAT              | Open      | More Info     |  |
|                  |           | Edit Settings |  |

4. To begin using your Xbox Live connection, Go to the Xbox Live area of the Xbox Dashboard and select the graphic that reads "Xbox Live".